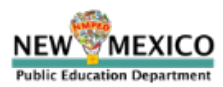

# How to Retrieve a Copy of the Title II Application

### Step 1 Select Reports (highlighted in yellow)

| $\rightarrow$ C @            | https://eui.pe              | d.state.nm.us/ | /sites/ESEAConApp/defa | ault.aspx |
|------------------------------|-----------------------------|----------------|------------------------|-----------|
| Public Educ                  | ation Departm               | nent           |                        |           |
| BROWSE PAGE                  |                             |                |                        |           |
| NEW M                        | Home<br>EXICO<br>Department | Reports        | Title IV Report        |           |
| Recycle Bin<br>Site Contents | Home                        |                |                        |           |
|                              |                             |                |                        |           |

Step 2 Select the folder entitled "Title II"

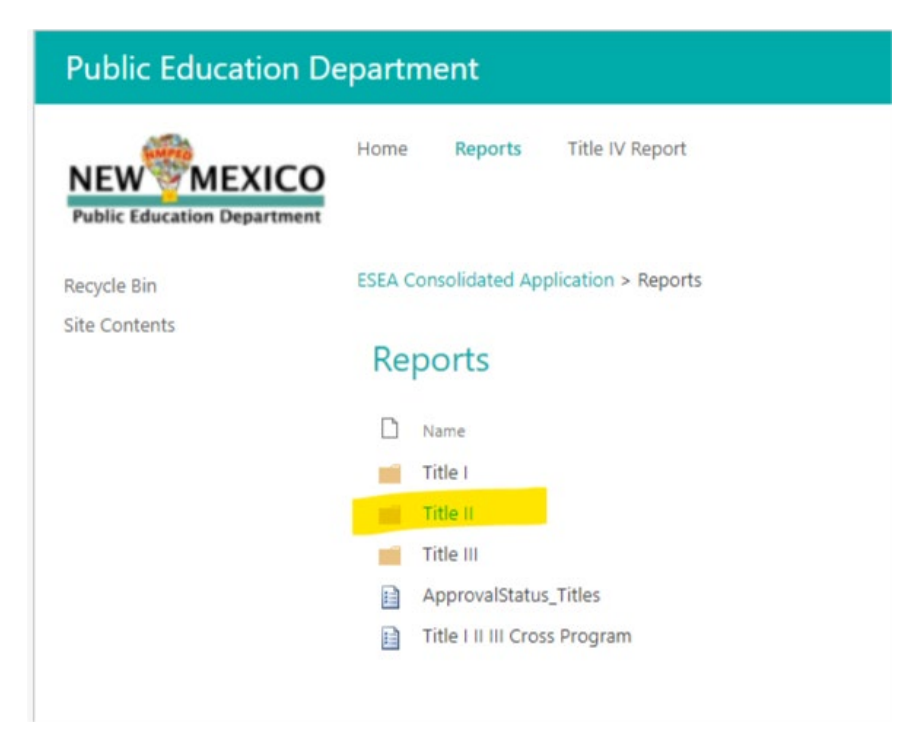

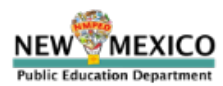

## Step 3 (reference highlight) Open

ESEA Consolidated Application Reports Title IV Report TITLE I ESEA Coparability Report

ESEA Consolidated Application > Reports

#### Reports

- Name
- 19-20 ESEA Consolidated Application Title II Part A
- 2023-2024 ESEA Consolidated Application Title II Part A
- 2024-2025 ESEA Consolidated Application Title II Part A
- ESEA Consolidated Application Title II Part A
- spcommon-B35BB0A9
- Title II\_ApplicationStatusLEA

# *Step 4 Reference highlight: Enter School Year and District (District code will populate by default) Apply*

|   | Parameters                                        |     |
|---|---------------------------------------------------|-----|
|   | School Year                                       |     |
|   | 2024-2025                                         |     |
|   | District                                          |     |
|   | <select a="" td="" values<=""><td>~</td></select> | ~   |
|   | <select a="" value=""></select>                   |     |
|   | 21ST CENTURY PUBLIC ACADEMY                       | Ξ1  |
|   | ABQ SCHOOL OF EXCELLENCE                          | . 1 |
|   | ABQ SIGN LANGUAGE ACADEMY                         |     |
|   | ACADEMY OF TRADES AND TECH                        |     |
|   | ACE LEADERSHIP HIGH SCHOOL                        |     |
|   | ACES TECHNICAL CHARTER SCHOOL                     |     |
| 2 | ALAMOGORDO PUBLIC SCHOOLS                         |     |
|   | ALBUQUERQUE BILINGUAL ACADEMY                     |     |
|   | ALBUQUERQUE COLLEGIATE CHARTER SCHOOL             |     |
|   | ALBUQUERQUE INSTITUTE OF MATH & SCIENCE           |     |
|   | ALBUQUERQUE PUBLIC SCHOOLS                        |     |
| ۲ | ALDO LEOPOLD CHARTER                              |     |
|   | ALMA D'ARTE CHARTER                               |     |
|   | ALTURA PREPARATORY SCHOOL                         |     |
|   | AMY BIEHL CHARTER HIGH SCHOOL                     |     |
|   | ANIMAS PUBLIC SCHOOLS                             |     |
|   | ANTHONY CHARTER SCHOOL                            |     |
|   | ARTESIA PUBLIC SCHOOLS                            |     |
|   | AZTEC MUNICIPAL SCHOOLS                           | Ŧ   |

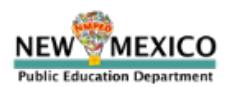

## Step 5 Select Actions (reference highlight) Export to PDF

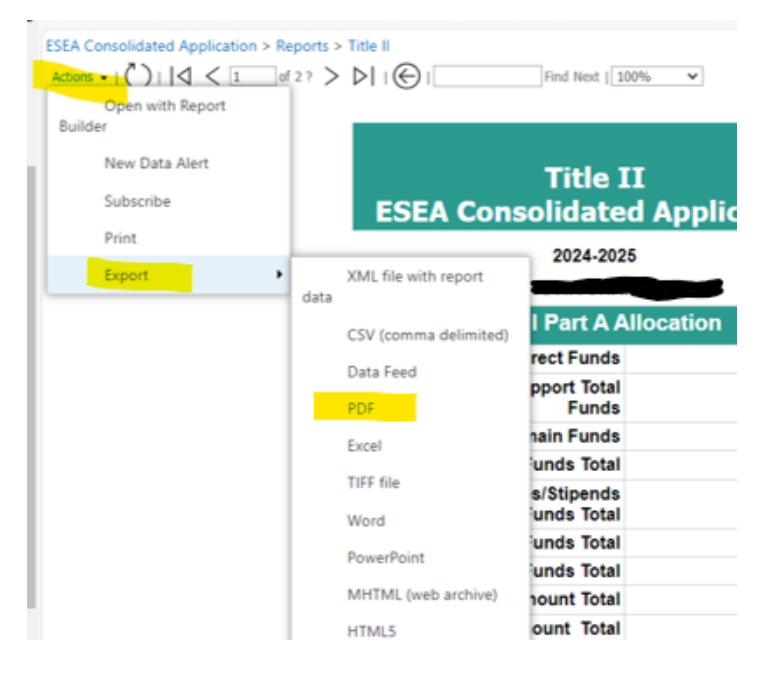